## Panduan Input Judul KTI bagi Mahasiswa

| Tutorial                                                                                                    | Keterangan                                                                                                    |
|----------------------------------------------------------------------------------------------------|----------------------------------------------------------------------------------------------------|
| Silahkan login myklass dengan<br>akun masing-masing,<br>kemudian masuk ke menu<br>Kedokteran→Blok Kurikulum<br>2022 → Angkatan 2022 →<br>2022 – KTI<br>Kemudian klik "Click to Enter<br>this Course"<br>Download dokumen<br>pengajuan judul dan<br>mekanisme pengajuan judul | Image: State of a region         Image: State of a region         Image: St |
|                                                                                                    | Enrolment options<br>2021 - KTI<br>Sllahkan Download formulir pengajuan judul DISINI<br>Untuk Perubahan Mekanisme Pengajuan Judul dapat dilihat DISINI                                                                                                    |
| Pastikan Form pengajuan judul<br>sudah di tandatangani oleh<br>dosbing. Kemudian pilih dosen<br>di myklass, masukkan<br>password enrollment 5digit<br>angka.<br>Kemudian klik "enrol me"                                                                                     | <ul> <li>R.Dirwan Suryo Soularto, dr.,SpF., MSc.F (key: 51648)</li> <li>Enrolment key</li> </ul>                                                                                                    |
| Jika pada kolom enrollment<br>key tidak muncul dengan<br>keterangan seperti digambar,<br>maka kuota dosbing tersebut<br>sudah penuh, silahkan ganti<br>dosbing lainnya                                                                                                    | Anak<br>Maximum number of users allowed to self-enrol was already reached.                                                                                                    |

Jika sudah masuk ke course 2022 – KTI, segera upload form pengajuan judul dilanjutkan klik input judul KTI

## Upload Judul KTI

```
Upload pengesahan judul KTI
```

Restricted Not available unless: The activity Upload pengesahan judul KTI is marked complete

## \*Perhatian:

-proses enroll dibuka mulai 19 Juli 2024 pukul **07.00 WIB** dan ditutup pada 25 Juli 2024 pukul **23.59 WIB** 

-dimohon **jangan mencoba-coba enroll** ketika memang belum mendapat acc judul KTI dari dosbing

-ketika sudah mendapat acc judul KTI dari dosbing, segera lakukan enroll dan input form, agar kuota dosbing dapat langsung diketahui penuh/masih tersedia.

-harap dicermati ketika memasukkan password enrol/kolom bagian, pastikan yang diketikan sama persis dan tidak salah memasukkan ke kolom dosbing lainnya.

-cukup 1 kali saja masukkan kode enroll, jangan berkali-kali karena akan mengganggu sistem kuota bagian.

-jika merasa sudah masukkan kode enroll tapi halaman browser masih pada laman masukkan kode enroll, harap ulangi lagi buka myklass dari halaman utama.

-jika ada kendala dalam proses masukkan kode enroll atau judul, bisa menghubungi mas umam (085640143505)